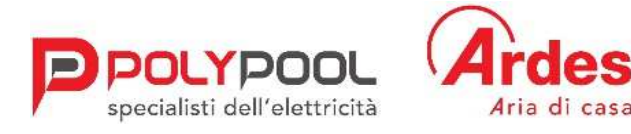

#### LINEE GUIDA WHISTLEBLOWING

In adempimento alle previsioni di legge e nell'ottica di garantire correttezza e trasparenza nella conduzione della propria attività, *Poly Pool S.p.A.* ha predisposto un sistema informatico di *"Whistleblowing"*, a disposizione di chiunque voglia segnalare situazioni rilevanti ai fini di legge o regolamenti interni.

Il D.Igs. 24 del 10 marzo 2023 recepisce la direttiva UE 2019/1937 del Parlamento Europeo e del Consiglio riguardante la protezione delle persone ("Whistleblower") che segnalano violazioni del diritto dell'Unione.

Che cos'è il Whistleblowing? È uno strumento di Compliance aziendale, tramite il quale i dipendenti oppure terze parti di un'azienda, possono segnalare, in modo riservato e protetto, eventuali illeciti riscontrati durante la propria attività. Il nuovo Decreto vuole migliorare i principi di trasparenza e responsabilità anche per le organizzazioni

private. Con il presente vademecum, riportiamo il percorso da seguire per effettuare la segnalazione.

#### **CARATTERISTICHE DELLA SEGNALAZIONE**

La segnalazione deve riferirsi a inadempimenti normativi o regolamentari; pertanto, le segnalazioni che abbiano ad oggetto doglianze, richieste personali o, più in generale, circostanze non rilevanti ai fini di cui sopra, potrebbero non essere tenute in considerazione. Le segnalazioni devono essere rese in buona fede, circostanziate e fondate su elementi di fatto precisi e concordanti, anche al fine di non disperdere l'efficacia dello strumento messo a Vostra disposizione.

Chiunque effettui con dolo o colpa grave segnalazioni che si rivelino successivamente infondate potrà essere soggetto alle sanzioni disciplinari.

## **MODALITÀ DI ACCESSO**

 Una volta effettuata la registrazione tramite la pagina aziendale <u>https://areariservata.mygovernance.it/#!/WB/POLY-POOL</u> (utilizzare, così come indicato dal Garante Privacy, una mail personale e non aziendale) e ricevuta la e-mail contenente le Credenziali Univoche, accedere al link https://areariservata.mygovernance.it/ con le proprie credenziali:

|        | ZUCCHETTI                                                                            |
|--------|--------------------------------------------------------------------------------------|
| Insert | your email address                                                                   |
| Passw  | ord                                                                                  |
|        | Password dimenticata? Forgot password?<br>Clicca per resettare / Click here to reset |
|        | Non sono un robot                                                                    |
|        | Login                                                                                |

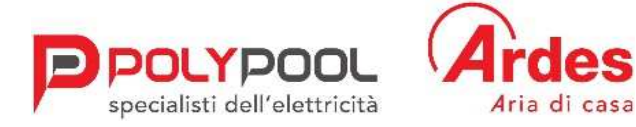

2. Dal menu a lato sulla sinistra, selezionare "CREA UNA SEGNALAZIONE".

| 0                   |                     |                |       | • | Ciao, | - |
|---------------------|---------------------|----------------|-------|---|-------|---|
|                     |                     |                |       |   |       |   |
| MY GOVERNANCE       |                     |                |       |   |       |   |
| ZUCCHETTI           | Codice segnalazione | Data creazione | Stato |   |       |   |
|                     |                     |                |       |   |       |   |
| + Crea segnalazione |                     |                |       |   |       |   |
|                     |                     |                |       |   |       |   |
| 🗸 Segnalazioni 🗸 🗸  |                     |                |       |   |       |   |
| - Tutte             |                     |                |       |   |       |   |
| - Nuove             |                     |                |       |   |       |   |
| - In lavorazione    |                     |                |       |   |       |   |
| - Respinte          |                     |                |       |   |       |   |
| - Chiuse            |                     |                |       |   |       |   |
| Bozze               |                     |                |       |   |       |   |

È possibile, a questo punto, procedere con la segnalazione:
 a. in forma anonima utilizzando l'apposita opzione:

|                                                             | Dati del segnalante                                                 |                                                    |
|-------------------------------------------------------------|---------------------------------------------------------------------|----------------------------------------------------|
|                                                             | 0-0-0-0-0                                                           | - 3 ►                                              |
| Segnalazione anonima ( ; )                                  |                                                                     |                                                    |
| Nome del Segnalante*                                        | Cognome del Segnalante•                                             | Codice fiscale*                                    |
| ••••                                                        |                                                                     |                                                    |
| ragione sociale della Società / Ente per<br>la segnalazione | cui si fa<br>Incarico / Ruolo attuale                               | www.codicefiscaleonline.com<br>Recapito telefonico |
| Mygo S.r.I.                                                 | Dipendente<br>Fornitore<br>Ctiente<br>Consulente<br>Agente<br>Altro |                                                    |
|                                                             |                                                                     | Successiv                                          |

b. oppure, in forma non anonima, ma in ogni caso con le garanzie di riservatezza previste dalla legge:

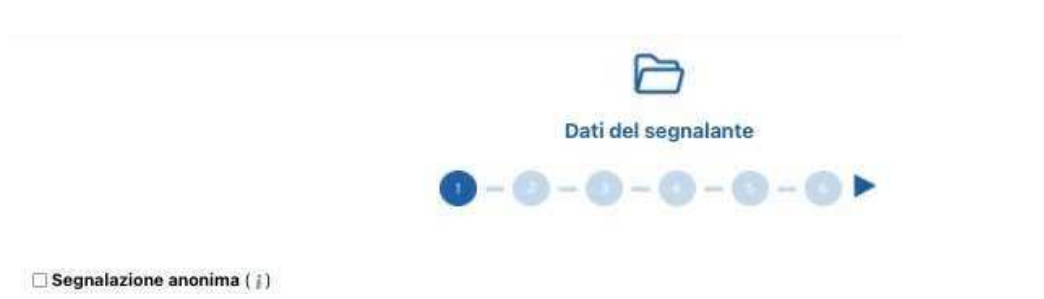

- 4. Stabilita la modalità di segnalazione, il segnalante procede compilando il form. I campi contrassegnati dal simbolo \* sono obbligatori. Alcuni campi sono aperti e devono avere un numero minimo di caratteri.
- 5. Come prima domanda viene richiesto se la segnalazione è già stata effettuata ad altri (es, proprio responsabile diretto in caso di dipendente, soggetto apicale in società, oppure terzi come Pubblica Autorità, etc.). In caso negativo viene

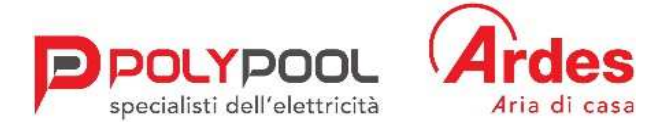

### comunque richiesta la motivazione che non è però obbligatoria.

| Segnalazione ad altri soggetti                                          |
|-------------------------------------------------------------------------|
| < 0 - 2 - 0 - 0 - 0 - 0 <b>&gt;</b>                                     |
| La segnalazione è già stata effettuata ad altri soggetti?*              |
| ⊖ SI ⊛ NO                                                               |
| Per quali motivi la segnalazione non è stata rivolta ad altri soggetti? |
|                                                                         |
|                                                                         |
|                                                                         |
|                                                                         |
|                                                                         |
|                                                                         |
|                                                                         |

6. Seguono poi ulteriori richieste di informazioni necessarie per circostanziare la segnalazione, ivi inclusa la descrizione dei fatti in apposito box.

| Dati ed in                                        | formazioni Segnalazione Condotta illecita                           |
|---------------------------------------------------|---------------------------------------------------------------------|
| < 0                                               | - 0 - 0 - 0 - 0 +                                                   |
| Società / Ente in cui si è verificato il fatto*   | Luogo fisico in cui si è verificato il fatto*                       |
| Soggetto che ha commesso il fatto*<br>Nome        | Data in cui si è verificato il fatto∗<br>◯ Periodo ◯ Singolo evento |
| Cognome                                           |                                                                     |
| Ruolo                                             |                                                                     |
| A quale dipartimento si riferisce la violazione?• |                                                                     |
| Amministrazione                                   |                                                                     |
| - Audit                                           |                                                                     |
|                                                   |                                                                     |
| Compliance                                        |                                                                     |
| Directions Generals                               |                                                                     |
|                                                   |                                                                     |
| Internal Control                                  |                                                                     |
| 🗌 Legal                                           |                                                                     |
| ΠΠ                                                |                                                                     |
| Marketing                                         |                                                                     |
| Produzione                                        |                                                                     |
| Risk management                                   |                                                                     |
| Risorse Umane                                     |                                                                     |
| 🖸 Segreteria societaria                           |                                                                     |
| Altro                                             |                                                                     |
|                                                   |                                                                     |
| Precedente                                        | Successive                                                          |

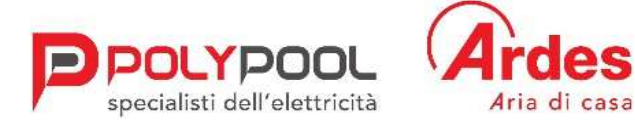

Si deve immettere una descrizione dei fatti inserendo almeno 50 caratteri.

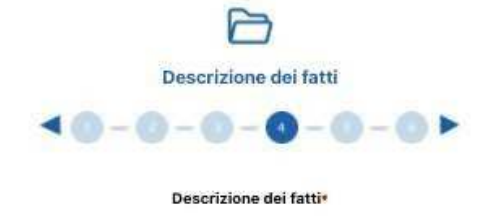

La descrizione deve essere di almeno 50 caratteri e massimo 4000

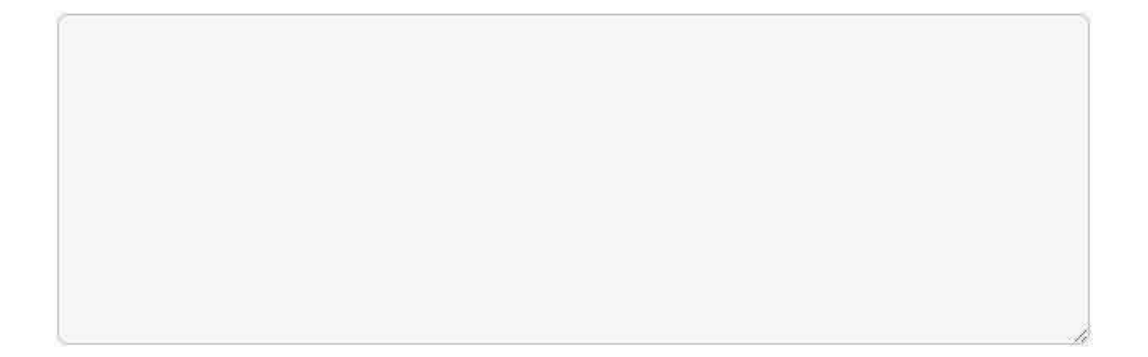

7. Successivamente bisogna segnalare, ove conosciuta, la tipologia di violazione.

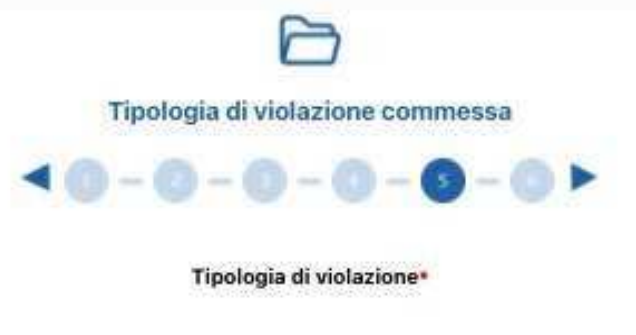

- Modello Organizzativo ex D.lgs. 231/2001
- 🗆 Leggi e/o regolamenti
- Procedure Aziendali
- 🗌 Regolamenti Aziendali
- 🗆 Altro

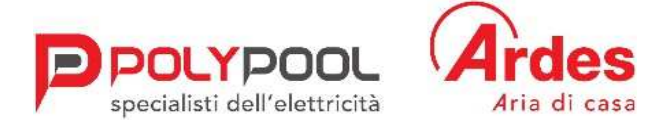

8. Il segnalante può allegare documenti a sostegno della propria segnalazione:

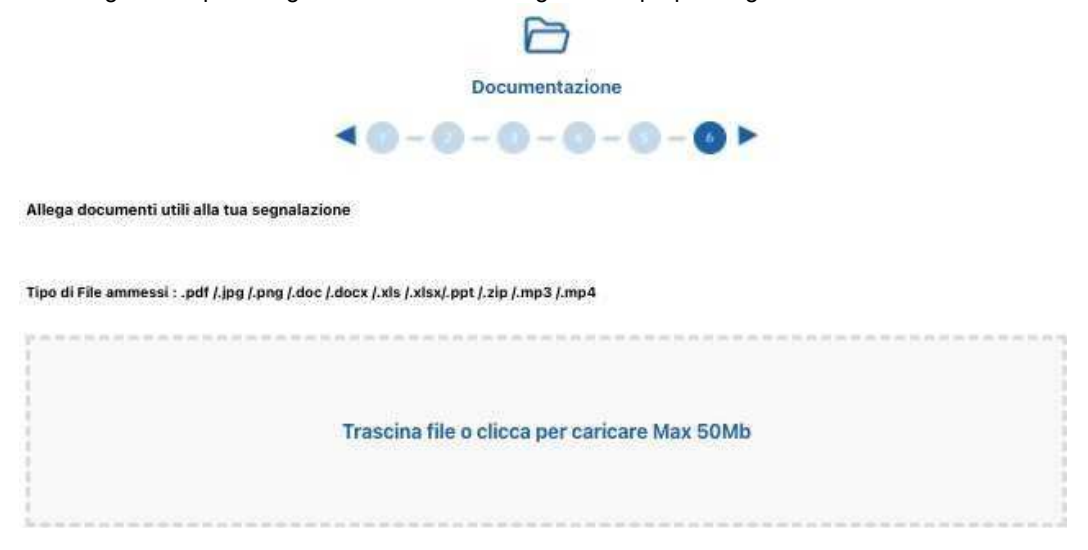

9. Una volta rivista la schermata riassuntiva della segnalazione, il segnalante può inviarla.

|          |                                                                                   | Riepilogo                                                                                             |                                                               |
|----------|-----------------------------------------------------------------------------------|----------------------------------------------------------------------------------------------------|---------------------------------------------------------------|
|          | Pri                                                                               | ima di inviare la segnalazione ti preghiamo di ricontrollare e di confermare le informazioni i        | inserite                                                      |
| Modifica |                                                                                   |                                                                                                    |                                                               |
|          | DETTAGLIO                                                                         | DOCUMENTI CARICATI                                                                                    | CONSENSO                                                      |
|          | <ul> <li>Dichiaro che tutte le informazioni da me riporta<br/>mendaci.</li> </ul> | ate sono veritiere, per quanto di mia conoscenza, consapevole delle responsabilità e delle conseguenz | ze civili e penali previste in caso di dichiarazion false e/o |
|          | Dichiaro di aver preso visione dell'informativa p                                 | privacy della Società Informativa Privacy                                                             |                                                               |

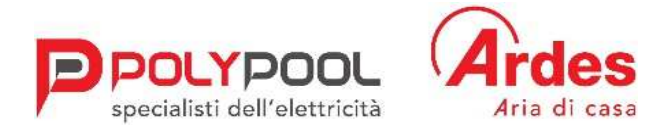

# **COME EFFETTUARE UNA SEGNALAZIONE VOCALE**

Dal menù a lato sulla sinistra, selezionare "SEGNALAZIONE VOCALE".

|                        |                                                 |                                                                                                |                             | 0 \$       | Gao, |
|------------------------|-------------------------------------------------|------------------------------------------------------------------------------------------------|-----------------------------|------------|------|
| MY GOVERNANCE          |                                                 | 6                                                                                              |                             |            |      |
| Zucchern               |                                                 | Dati del segnalante                                                                            |                             |            |      |
| + Crea segnalazione    |                                                 | 0-0-0-0-0-0                                                                                    |                             |            |      |
| (+ Segnalazione vocale | 🖂 Segnalazione anonima ( ) )                    |                                                                                                |                             |            |      |
| 🗸 Segnalazioni 🚽       |                                                 |                                                                                                |                             |            |      |
| - Yutie                | Nome del Segnalante*                            | Cognome del Segnalante                                                                         | Codice fiscale              |            |      |
| - Nuove                |                                                 |                                                                                                |                             |            |      |
| - Introducio in Corno  |                                                 | Confermo che le informazioni riportate sono                                                    | www.codicefiscaleonline.com |            |      |
| - Respirate            | Entità giuridica di appartenenza del Segnalante | state acquisite lecitamente, nell'ambito del<br>contesto lavorativo e sono rese in buona fede- | Incarico / Ruolo attuale    |            |      |
| - Chuze                |                                                 | ⊡ š                                                                                            |                             |            |      |
| Segnalazioni vocali    |                                                 |                                                                                                |                             |            |      |
| Borre                  |                                                 |                                                                                                | 3                           |            |      |
|                        |                                                 |                                                                                                |                             | Successivo |      |

Di seguito i passaggi da seguire per effettuare la segnalazione vocale:

| Segnalazione vocale                                                                                                    |
|----------------------------------------------------------------------------------------------------|
| Caro segnalante è importante che nella segnalazione ci siano gli elementi utili per permettere al gestore di fare le verifiche, accertamenti e<br>valutare la fondatezza dei fatti segnalati. La segnalazione in sintesi deve contenere almeno: i dati del segnalato; il luogo e periodo, anche<br>indicativo, in cui si è verificato il fatto e la chiara descrizione del fatto. Inoltre la segnalazione deve contenere ogni altra informazione<br>conosciuta che possa confermare la fondatezza dei fatti segnalati. |
| Autorizzo il Titolare del trattamento indicato nell'Informativa privacy ad accedere al microfono per la registrazione vocale della mia segnalazione                                                                                                    |
| REGISTRA                                                                                                    |
|                                                                                                    |
|                                                                                                    |
| Segnalazione vocale                                                                                                    |
| REGISTRAZIONE IN CORSO                                                                                                    |
| <sup>12ic</sup> 00:03                                                                                                    |
| Durata massima consentita: 5 minuti                                                                                                    |
| ANNULLA STOP                                                                                                    |
|                                                                                                    |

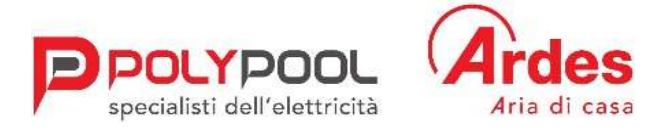

Il sistema permette al segnalante di riascoltare la propria segnalazione prima di inviarla.

# Riascolta la tua segnalazione prima di inviarla

| ▶ 0:00 / 2:00                                                                    |                                                                                          | • <b>)</b> :                                                   |
|----------------------------------------------------------------------------------|------------------------------------------------------------------------------------------|----------------------------------------------------------------|
| Caro segnalante, al fine di poter prese<br>in seguito ad un processo di voice mo | rvare la tua privacy, ti confermiamo che l<br>rphing che altererà il tuo timbro vocale r | la tua segnalazione vocale verrà trasmessa al gestore<br>eale. |
|                                                                                  | iaro di aver preso visione dell'informativ                                               | va privacy della Società                                       |
| 🗌 Autorizzo il Titolare del trattamer                                            | to alla trascrizione dei miei dati personal                                              | li contenuti nella segnalazione orale da me effettuata         |
|                                                                                  | ANNULLA INVIA SEGN                                                                       | ALAZIONE                                                       |
|                                                                                  |                                                                                          |                                                                |

Una volta inviata la segnalazione, il segnalante riceve una e-mail nel momento in cui la stessa viene presa in carico dal gestore delle segnalazioni.

Per le modalità operative, è disponibile anche il video tutorial al seguente link: https://www.mygovernance.it/tutorial-effettuare-segnalazione-whistleblowing/

In aggiunta alle informazioni fornite, Vi invitiamo a prendere visione della procedura interna Whistleblowing pubblicata sul sito web.

Distinti saluti.